## 🥛 การใช้งาน Multi Window ของหน้า Favorite Stock

ฟังก์ชั่น Multi window เป็นฟังก์ชั่นที่สามารถแสดงหน้าต่างของ Favorite Stock ได้หลาย ๆ หน้าต่างในเวลาเดียวกันและอยู่ใน หน้าจอเดียวกัน ซึ่งสามารถสร้างหน้าต่างได้สูงสุดถึง 12x6 หน้าต่าง

# <sup>『</sup>Multi Window ฟังก์ชั่น』

ฟังก์ชั่นหลายหน้าต่างสามารถตั้งค่าได้ โดยการกดปุ่ม 🗱 การตั้งค่าหน้าจอ Favorite Stock จะปรากฏขึ้น

| 1 [1300] Favorite Stock - Favorite 02                |                                                                                                    |  |  |  |  |  |  |
|------------------------------------------------------|----------------------------------------------------------------------------------------------------|--|--|--|--|--|--|
| 📶 03 Favorite 02 🔻 🗱 🗘 - SYMBOL                      | 🗖 Proj. 📘 2 3 🎛 🚍                                                                                                    |  |  |  |  |  |  |
| 1 2 3 4 5 6 7                                        | 8 9 Field ◀ ►                                                                                                    |  |  |  |  |  |  |
|                                                      |                                                                                                    |  |  |  |  |  |  |
| Favorite Stock Settings                              | ×                                                                                                    |  |  |  |  |  |  |
| Register Item Field settings So                      | reen settings                                                                                                    |  |  |  |  |  |  |
| Highlight settings                                   | Multisection setting                                                                                                    |  |  |  |  |  |  |
| By cell      By row      O None                      | Section by group                                                                                                    |  |  |  |  |  |  |
|                                                      | Section in group(If the number of rows is exceeded, the next step is displayed)                                                                                                    |  |  |  |  |  |  |
| Font settings                                        |                                                                                                    |  |  |  |  |  |  |
| Font size : Regular                                  | Left mouse button click stock link                                                                                                    |  |  |  |  |  |  |
| Bold Font : Regular                                  | Single click, stock link                                                                                                    |  |  |  |  |  |  |
|                                                      |                                                                                                    |  |  |  |  |  |  |
| Screen button settings                               |                                                                                                    |  |  |  |  |  |  |
| Show group selection button                          | Other settings                                                                                                    |  |  |  |  |  |  |
| Show group name button                               | Always save as sort     Use up / down key stock link                                                                                                    |  |  |  |  |  |  |
| Expand template buttons to 5                         |                                                                                                    |  |  |  |  |  |  |
| ander hele beinnen er entre er                       | Bookmark color :                                                                                                    |  |  |  |  |  |  |
| Multi-link button setting                            | Open editing window by clicking memo mark                                                                                                    |  |  |  |  |  |  |
| Multi screen type (• Horizontal () Vertical          | View confirmation window when deleting stock                                                                                                    |  |  |  |  |  |  |
| Select linking screen after clicking                 | ✓ View confirmation window when deleting memo                                                                                                    |  |  |  |  |  |  |
| C Always link to specified screen                    | Clear signal mark on click(disclosure, news)                                                                                                    |  |  |  |  |  |  |
| [6002]Tick Chart                                     | View bottom page tabs                                                                                                    |  |  |  |  |  |  |
|                                                      | I Reload Tavorace group for Multi-screen                                                                                                    |  |  |  |  |  |  |
| Blank memo settings                                  |                                                                                                    |  |  |  |  |  |  |
| Use blank memo by double-clicking                    | Apply to all blank memo                                                                                                    |  |  |  |  |  |  |
| View confirmation window when deleting<br>blank memo | Background color      Text color      Text color      Tex |  |  |  |  |  |  |
| Show black button                                    | Align Center T Font size Regular                                                                                                    |  |  |  |  |  |  |
|                                                      |                                                                                                    |  |  |  |  |  |  |
|                                                      |                                                                                                    |  |  |  |  |  |  |
|                                                      | OK Cancel Apply                                                                                                    |  |  |  |  |  |  |

ถ้าเลือก Section by group ข้อมูลในหน้าจอ favorite stock จะปรากฏในส่วนเดียวโดยไม่คำนึงถึงจำนวนแถว ถ้าเลือก Section in group หุ้นที่เกินจำนวนแถวจะปรากฏในหน้าต่างถัดไป (เมนูนี้สามารถใช้งานได้ต่อเมื่อมีการกำหนดค่าส่วน ต่างๆโดยใช้ความยาว x ความกว้างที่มุมขวาบนของหน้าจอ)

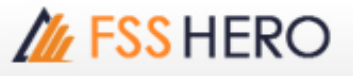

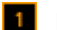

## 1 Multi section generation

|                | ର 🗗 후 🎛 ? ㅣ_ ㅋ × |      |      |       |  |  |  |  |  |  |  |
|----------------|------------------|------|------|-------|--|--|--|--|--|--|--|
| SYMBOL Proj. 1 |                  |      |      |       |  |  |  |  |  |  |  |
|                |                  |      |      |       |  |  |  |  |  |  |  |
|                | Ch               | ange | %Chg |       |  |  |  |  |  |  |  |
| 12             | •                | 0    | 09   |       |  |  |  |  |  |  |  |
| 20             | •                | 0    | 09   |       |  |  |  |  |  |  |  |
| 55             | •                | 0    | 09   |       |  |  |  |  |  |  |  |
| 00             | ●                | 0    | 09   |       |  |  |  |  |  |  |  |
| 40             | •                | 0    | 09   | 2 x 1 |  |  |  |  |  |  |  |

2 Section by group

สามารถดูราคาหุ้นของ favorite stock ได้จาก multi section

### Multisection setting

Section by group

C Section in group(If the number of rows is exceeded, the next step is displayed)

| Flags | S Stock    | Last O   | ange | %Chg  | Total Vol  | E Flags | \$ Stock   | Last C   | hange | %Chg  | Total Vol  |
|-------|------------|----------|------|-------|------------|---------|------------|----------|-------|-------|------------|
|       | FSS        | 3.12 😶   |      | 0%    | 425,200    | 15      | FSS        | 3.12 4   |       | 0%    | 425,200    |
| _     | 10IV       | 12.20 40 |      | 0%    | 32,400     |         | 10IV       | 12.20 4  |       | 0%    | 32,400     |
|       | A          | 6.55 49  |      | 0%    | 30,000     |         | A          | 6.55 41  |       | 0%    | 30,000     |
|       | AF         | 3.00 🕂   |      | 0%    | 0          |         | A-F        | 3.00 🕩   |       | 0%    | 0          |
|       | AAV        |          |      |       | 39,835,000 |         | AAV        |          |       |       | 39,835,000 |
|       | AAV-F      | 6.60 🕩   |      | 0%    | 0          |         | AAV-F      | 6.60 🕩   |       | 0%    | 0          |
|       | AAV01C1711 | 0.34 49  |      | 0%    | 7,029,200  |         | AAV01C1711 | 0.34 🕪   |       | 0%6   | 7,029,200  |
|       | AAV01P1711 |          |      |       | 3,572,800  |         | AAV01P1711 |          |       |       | 3,572,800  |
|       | AAV06C1803 | 0.4540   |      | 0%    | 452,000    |         | AAV06C1803 | 0.45 4   |       | 0%    | 452,000    |
|       | MONTRI     | 6.10 🕩   |      | 0%    | 0          |         | MONTRE     | 6.10 4   |       | 0%    | 0          |
|       | 25         | 4.76 41  |      | 0%    | 246,600    |         | 25         | 4.764    |       | 0%    | 246,600    |
|       | 25-W1      | 0.97 🕩   |      | 0%    | 1,614,900  |         | 25-W1      | 0.97 🕩   |       | 0%    | 1,614,900  |
|       | 25-F       | 1.90 🕪   |      | 0%    | 0          |         | 25-F       | 1.90 4   |       | 0%    | 0          |
|       | A.F        | 3.00 🕫   |      | 0%    | 0          |         | AF         | 3.00 🕩   |       | 0%    | 0          |
|       | AJ         | 14,40 4  |      | 0%    | 106,900    |         | AJ         | 14,40 4  |       | 0%    | 106,900    |
|       | AH         | 24.90 🔺  |      | 0.40% | 171,600    |         | AH         |          |       |       | 171,600    |
|       | AAV-F      | 6.60 🕩   |      | 0%    | 0          |         | AAV-F      | 6.60 41  |       | 0%    | 0          |
|       | ABICO      |          |      |       | 226,300    |         | ABICO      |          |       |       | 226,300    |
|       | ABICO-F    | 6.00 41  |      | 0%    | 0          |         | ABICO-F    | 6.00 41  |       | 0%    | 0          |
|       | ACAP-F     | 3.50 😶   |      | 0%    | 0          |         | ACAP-F     | 3.50 🕩   |       | 0%    | 0          |
|       | ACC-F      | 0 41     |      | 0%    | 0          |         | ACC-F      | 04>      |       | 0%6   | 0          |
|       | ADAM-F     | 4.00 🕪   |      | 0%    | 0          |         | ADAM-F     | 4.00 🕪   |       | 0%    | 0          |
|       | ADAM       | 14.00 49 |      | 014   | 0          |         | ADAM       | 14.00 4  |       | 0%    | 0          |
|       | ADVANC-F   |          |      |       | 100        |         | ADVANC/F   |          |       |       | 100        |
|       | ACC        |          |      |       | 25,900     |         | ACC        |          |       |       | 25,900     |
|       | ACC-W1     |          |      |       | 150,100    |         | ACC-W1     |          |       |       | 150,100    |
|       | ADVANC     |          |      |       | 2,937,400  |         | ADVANC     | 194.00 4 |       | 0%    | 200,600    |
|       | AIT        | 28.00 🛦  |      |       | 102,700    |         | AIT        | 28.00 🛦  | 0.25  |       | 15,000     |
|       | AEC-WH     | 0.17 🔺   | 0.01 | 6.25% | 34,300     |         | AEC/W4     | 0.17 🔺   | 0.01  | 6.25% | 34,300     |
|       | AEC        | 0.59 🔺   |      |       | 1,077,400  |         | AEC        | 0.59 🛦   |       |       | 1,077,400  |

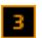

### 3 Section in group

รายการหุ้นใน favorite stocks ที่เกินจากแถวที่ไม่อยู่ในหน้าจอ จะแสดงในหน้าด่างถัดไป สามารถตั้งค่าได้ที่

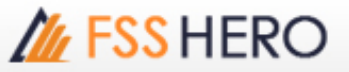

 $[\mathsf{Favorite Stock Settings} \to \mathsf{Field settings} \to \mathsf{Row settings is displayed in the next section}]$ 

# Multisection setting

Section by group
 Section in group(If the number of rows is
exceeded, the next step is displayed)

 Section in group(If the number of rows is
exceeded, the next step is displayed)

 Section in group(If the number of rows is
exceeded, the next step is displayed)

 Section in group(If the number of rows is
exceeded, the next step is displayed)

 Section in group(If the next step is displayed)

 Section in group(If the next step is displayed)

 Section in group(If the next step is displayed)

 Section in group(If the next step is displayed)

 Section in group(If the next step is displayed)

 Section in group(If the next step is displayed)

 Section in group(If the next step is displayed)

 Section in group(If the next step is displayed)

 Section in group(If the next step is displayed)

 Section in group(If the next step is displayed)

 Section in group(If the next step is displayed)

 Section in group(If the next step is displayed)

 Section in group(If the next step is displayed)

 Section in group(If the next step is displayed)

 Section in group(If the next step is displayed)

 Section in group(If the next step is displayed)

 Section in group(If the next step is displayed)

 Section in group(If the next step is displayed)

 Section in group(If the next step is displayed)

 Section in group(If the next step is displayed)

 Section in group(If the next step is displayed)

 Section in group(If the next step is displayed)

 Section in group(If the next step is displayed)

 Section in group(If the next step is displayed)

 Section in group(If the next step is displayed)

 Section in group(If the next step is displayed)

 Section in group(If the next step is displayed)

 Section in group(If the next step is displayed)

 Section in group(If the next step is displayed)

 Section in group(If the next step is displayed)

 Section in group(If the next step is displayed)

 Section in group(If the next step is